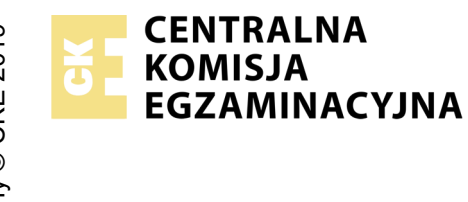

## EGZAMIN POTWIERDZAJĄCY KWALIFIKACJE W ZAWODZIE Rok 2021 ZASADY OCENIANIA

Arkusz zawiera informacje prawnie chronione do momentu rozpoczęcia egzaminu

Nazwa kwalifikacji: Montaż i eksploatacja systemów komputerowych, urządzeń peryferyjnych i sieci

Oznaczenie arkusza: **EE.08-04-21.06-SG** Oznaczenie kwalifikacji: **EE.08** Numer zadania: **04** Wersja arkusza: **SG** 

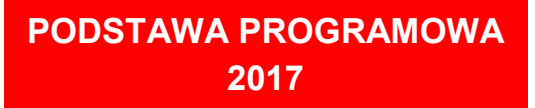

## Wypełnia egzaminator

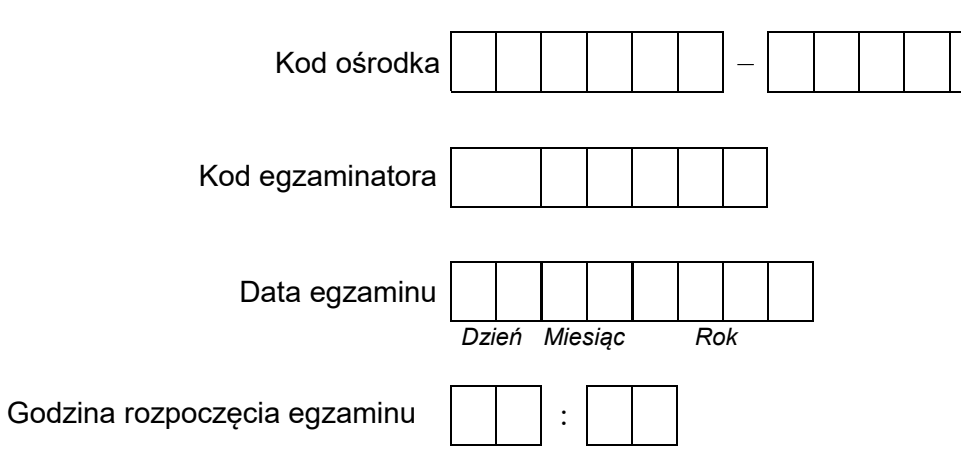

| Numer PESEL zdającego* |  |  |  |  |  |  |  | Numer<br>stanowisk |  |  |  |  |
|------------------------|--|--|--|--|--|--|--|--------------------|--|--|--|--|
|                        |  |  |  |  |  |  |  |                    |  |  |  |  |
|                        |  |  |  |  |  |  |  |                    |  |  |  |  |
|                        |  |  |  |  |  |  |  |                    |  |  |  |  |
|                        |  |  |  |  |  |  |  |                    |  |  |  |  |
|                        |  |  |  |  |  |  |  |                    |  |  |  |  |
|                        |  |  |  |  |  |  |  |                    |  |  |  |  |

\* w przypadku braku numeru PESEL – seria i numer paszportu lub innego dokumentu potwierdzającego tożsamość

## Egzaminatorze!

- Oceniaj prace zdających rzetelnie i z zaangażowaniem. Dokumentuj wyniki oceny.
- Stosuj przyjęte zasady oceniania w sposób obiektywny.
- Jeżeli zdający, wykonując zadanie egzaminacyjne, uzyskuje inne rezultaty albo pożądane rezultaty uzyskuje w inny sposób niż uwzględniony w zasadach oceniania lub przedstawia nietypowe rozwiązanie, ale zgodnie ze sztuką w zawodzie, to nadal oceniaj zgodnie z kryteriami zawartymi w zasadach oceniania. Informacje o tym, że zasady oceniania nie przewidują zaistniałej sytuacji, przekaż niezwłocznie w formie pisemnej notatki do Przewodniczącego Zespołu Egzaminacyjnego z prośbą o przekazanie jej do Okręgowej Komisji Egzaminacyjnej. Notatka może być sporządzona odręcznie w trybie roboczym.
- Informuj przewodniczącego zespołu nadzorującego o wszystkich nieprawidłowościach zaistniałych w trakcie egzaminu, w tym w szczególności o naruszeniach przepisów bezpieczeństwa i higieny pracy i o podejrzeniach niesamodzielności w wykonaniu zadania przez zdającego.

|                      | Numer<br>tanowiska                                                                                                    |                       |                                 |                                   |                                            |                                   |
|----------------------|----------------------------------------------------------------------------------------------------|-----------------------|---------------------------------|-----------------------------------|--------------------------------------------|-----------------------------------|
|                      | ∞<br>Elementy podlegające ocenie/kryteria oceny                                                                                                    | Egz<br>jez<br>kryt    | :amir<br>żeli z<br>teriui<br>n. | nator<br>dając<br>m alb<br>ie spe | wpisu<br>:y spe<br>o <b>N</b> , j<br>ełnił | uje <b>T</b> ,<br>ełnił<br>jeżeli |
| Re                   | zultat 1: Montaż okablowania i podzespołu oraz połączenie fizyczne urządzeń                                                                                                    |                       |                                 |                                   |                                            |                                   |
| UV<br>Oc<br>Ok<br>Zg | VAGA: Oceny kryteriów 1.1 ÷ 1.4 należy dokonać po informacji od przewodniczącego ZN o gotowości zdającego do oceny mon<br>eny kryterium 1.5 należy dokonać po informacji od przewodniczącego ZN o gotowości zdającego do oceny montażu podzespo<br>serwację należy zakończyć po dokonaniu oceny wykonania okablowania sieciowego lub montażu dysku twardego. Przebieg m<br>odnie z kryteriami zapisanymi w Przebiegu 1      | tażu<br>∤u.<br>ont∈   | i ok<br>ażu                     | ablo<br>nale                      | wan<br>ży o                                | ia.<br>ocenić                     |
| 1                    | Wszystkie żyły kabla podłączono do panelu krosowego według sekwencji T568A oraz przewody nie wystają więcej niż 13 mm poza płaszcz, a pary nie są rozkręcone na całej tej długości                                                                                                    |                       |                                 |                                   |                                            |                                   |
| 2                    | Wszystkie żyły podłączono do styków modułu Keystone według sekwencji T568A, przewody nie wystają więcej niż 13mm<br>poza płaszcz, a pary nie są rozkręcone na całej tej długości                                                                                                    |                       |                                 |                                   |                                            |                                   |
| 3                    | Wszystkie elementy gniazda zamontowano w sposób umożliwiający jego zastosowanie jako gniazda naściennego                                                                                                    |                       |                                 |                                   |                                            |                                   |
| 4                    | Przeprowadzono w obecności egzaminatora test wykonania połączenia panel krosowy- gniazdo za pomocą testera okablowania oraz test potwierdził poprawność jego wykonania                                                                                                    |                       |                                 |                                   |                                            |                                   |
| 5                    | Zamontowano dysk twardy na serwerze w sposób trwały. Po montażu dysku uruchamia się system serwerowy Linux                                                                                                    |                       |                                 |                                   |                                            |                                   |
| 6                    | Podłączono urządzenia sieciowe, stację roboczą, drukarkę oraz serwer zgodnie ze schematem umieszczonym w Załączniku 1                                                                                                    |                       |                                 |                                   |                                            |                                   |
| Re                   | zultat 2: Diagnostyka oraz specyfikacja systemu operacyjnego i podzespołów                                                                                                    | -                     |                                 |                                   |                                            |                                   |
| UV<br>są<br>eg<br>na | VAGA: Ocenie podlega diagnostyka na stacji roboczej w systemie Windows. Pliki zawierające zrzuty ekranu potwierdzające prz<br>zapisane w folderze DIAGNOSTYKA na nośniku USB opisanym EGZAMIN. Zapisy parametrów podzespołów znajdują się w ar<br>zaminacyjnym w Tabeli 1. W przypadku niemożliwości identyfikacji przez program parametrów podzespołu i takim też zapisie w<br>leży uznać kryteria 2.4 ÷ 2.6 za spełnione. | epro<br>kus:<br>' Tal | owa<br>zu<br>beli               | dzor<br>1 ar                      | ie te<br>kusz                              | esty<br>za,                       |
| 1                    | Sprawdzono nazwę systemu oraz urządzenie rozruchowe systemu, co udokumentowano za pomocą minimum 1 zrzutu<br>ekranu                                                                                                    |                       |                                 |                                   |                                            |                                   |
| 2                    | Sprawdzono całkowity rozmiar pamięci wirtualnej oraz obszar pliku stronicowania, co udokumentowano za pomocą minimum<br>1 zrzutu ekranu                                                                                                    |                       |                                 |                                   |                                            |                                   |
| 3                    | Sprawdzono identyfikator urządzenia PNP dla bezprzewodowej karty sieciowej, co udokumentowano za pomocą zrzutu<br>ekranu                                                                                                    |                       |                                 |                                   |                                            |                                   |
| 4                    | Zapisano parametry systemu w Tabeli 1 w wierszach System operacyjny oraz zapisy są zgodne ze zrzutami ekranu                                                                                                    |                       |                                 |                                   |                                            |                                   |
| 5                    | Zapisano parametry pamięci wirtualnej w Tabeli 1 w wierszach <i>Pamięć wirtualna</i> oraz zapisy są zgodne ze zrzutami ekranu                                                                                                    |                       |                                 |                                   |                                            |                                   |
| 6                    | Zapisano parametry bezprzewodowej karty sieciowej w Tabeli 1 w wierszach <i>Karta sieciowa bezprzewodowa</i> oraz zapisy są zgodne ze zrzutami ekranu                                                                                                    |                       |                                 |                                   |                                            |                                   |

|                      | a mer<br>owiska                                                                                                    |        |      |     |      |      |    |
|----------------------|----------------------------------------------------------------------------------------------------|--------|------|-----|------|------|----|
|                      |                                                                                                    |        |      |     |      |      |    |
|                      | Ž                                                                                                    | stan   |      |     | _    |      |    |
| Re                   | ezultat 3: Skonfigurowane urządzenie sieciowe                                                                                                    |        |      |     |      |      |    |
| U                    | WAGA: Oceny kryteriów należy dokonać po informacji od przewodniczącego ZN o gotowości zdającego do prezentacji ustav                                                                                                    | vień r | ute  | ra  |      |      |    |
| 1                    | Przypisano dla interfejsu LAN rutera adres 172.16.0.1/24                                                                                                    |        |      |     |      |      |    |
| 2                    | Włączono na ruterze serwer DHCP z zakresem 172.16.0.2 ÷ 172.16.0.20                                                                                                    |        |      |     |      |      |    |
| 3                    | Zarezerwowano na ruterze adres IP 172.16.0.2 dla interfejsu sieciowego serwera podłączonego do rutera                                                                                                    |        |      |     |      |      |    |
| 4                    | Skonfigurowano punkt dostępowy: SSID <b>EGZAMIN_X</b> gdzie X oznacza numer stanowiska zdającego; numer kanału: 5                                                                                                    |        |      |     |      |      |    |
| 5                    | Skonfigurowano punkt dostępowy: szyfrowanie WPA2-PSK lub WPA2- Personal                                                                                                    |        |      |     |      |      |    |
| Re                   | ezultat 4: Skonfigurowany serwer                                                                                                    | I      |      |     | I    |      |    |
| Di<br>Pr<br>na<br>Kr | zydzielenie adresu IP dla interfejsu serwera w kryterium 4.1 należy sprawdzić po informacji przewodniczącego ZN o gotowo<br>dania adresu IP<br>yteria 4.7 ÷ 4.9 należy sprawdzić po informacji od przewodniczącego ZN o gotowości do testu komunikacji                                         | ści zo | lają | ceg | o do | test | tu |
| 1                    | automatycznie adres IP 172.16.0.2 oraz ustawiono DNS: <i>localhost</i>                                                                                                    |        |      |     |      |      |    |
| 2                    | Ustawiono adres IP drugiego interfejsu sieciowego na 10.0.0.X/24, gdzie X oznacza numer stanowiska egzaminacyjnego                                                                                                    |        |      |     |      |      |    |
| 3                    | Utworzono katalog /zasoby oraz nadano pełne uprawnienia do tego katalogu dla wszystkich użytkowników                                                                                                    |        |      |     |      |      |    |
| 4                    | Utworzono w katalogu <i>/zasoby</i> skrypt powłoki o nazwie <i>user.sh</i> umożliwiający dodanie użytkownika <b>tester</b> z hasłem<br><b>Powlok@bas#</b> Skrypt zawiera polecenia zgodne ze składnią                                                                                          |        |      |     |      |      |    |
| 5                    | Utworzono konto użytkownika <b>tester</b>                                                                                                    |        |      |     |      |      |    |
|                      | Skonfigurowano serwer Samba: udostępniono do zapisu i odczytu wszystkim użytkownikom sieci katalog /zasoby wraz<br>z zawartością np. w pliku konfiguracyjnym <i>smb.conf,</i> w sekcji udostępnianego zasobu np. [share] ustawiono minimum 4 opo<br>z podnych poniżej:<br><i>path= /zasoby</i> | сje    |      |     |      |      |    |
| 6                    | writeable = yes lub writable= yes<br>guest ok = yes<br>guest only = yes<br>create mode = 0777                                                                                                    |        |      |     |      |      |    |

| 7         | Wykonano sprawdzenie komunikacji serwera z ruterem za pomocą polecenia np. <i>ping 172.16.0.1</i> oraz urządzenie odpowiada na polecenie                                                                                                    |                 |            |             |   |  |
|-----------|----------------------------------------------------------------------------------------------------|-----------------|------------|-------------|---|--|
| 8         | Wykonano sprawdzenie komunikacji serwera z drukarką za pomocą polecenia np. <i>ping 10.0.0.240</i> oraz urządzenie<br>odpowiada na polecenie                                                                                                    |                 |            |             |   |  |
| 9         | Wykonano sprawdzenie komunikacji serwera ze stacją roboczą za pomocą polecenia  np. <i>ping adres IP stacji</i> oraz stacja<br>robocza odpowiada na polecenie                                                                                                    |                 |            |             |   |  |
| Re        | zultat 5: Skonfigurowana stacja robocza                                                                                                    |                 |            |             |   |  |
| UV<br>w I | VAGA: Ocenie podlega konfiguracja systemu Windows, konto <b>Administrator</b> z hasłem <b>ZAQ!2wsx</b> Przydzielenie adresu IP dla sta<br>kryterium 5.1 należy sprawdzić po informacji przewodniczącego ZN o gotowości zdającego do testu nadania adresu IP dla stacj | acji r<br>i rob | obc<br>ocz | ocze<br>zej | i |  |
| 1         | Skonfigurowano bezprzewodowy interfejs sieciowy oraz uzyskano automatycznie adres IP z zakresu 172.16.0.10 ÷ 172.16.0.20; ustawiono DNS: <i>localhost</i>                                                                                                    |                 |            |             |   |  |
| 2         | Utworzono na Pulpicie użytkownika <b>administrator</b> konsolę MMC o nazwie <b>Moje_narzedzia</b> zawierającą 3 przystawki:<br>Użytkownicy i grupy lokalne, Zarządzanie dyskami oraz Wydajność                                                                        |                 |            |             |   |  |
| 3         | Utworzono konto <b>egzamin</b>                                                                                                    |                 |            |             |   |  |
| 4         | Wymuszono zmianę hasła przy następnym logowaniu dla konta <b>egzamin</b>                                                                                                    |                 |            |             |   |  |
| 5         | Ustawiono przydział dyskowy dla użytkownika egzamin: limit miejsca na dysku 1 GB                                                                                                    |                 |            |             |   |  |
| 6         | Ustawiono przydział dyskowy dla użytkownika <b>egzamin</b> : poziom ostrzeżeń 800 MB                                                                                                    |                 |            |             |   |  |

|    | Numer<br>stanowiska                                                                                                    |  |  |  |
|----|----------------------------------------------------------------------------------------------------|--|--|--|
| Pr | zebieg 1: Montaż i podłączenie urządzeń sieciowych                                                                                                    |  |  |  |
| Zd | ający:                                                                                                    |  |  |  |
| 1  | wykonywał montaż podzespołu z odłączonym zasilaniem jednostki centralnej, a podłączenie zasilania nastąpiło dopiero po<br>założeniu obudowy komputera |  |  |  |
| 2  | stosował podczas montażu okablowania i podzespołu odpowiednie narzędzia oraz podłączał urządzenia sieciowe zgodnie z<br>zasadami BHP                  |  |  |  |
| 3  | zostawił uporządkowane stanowisko po zakończeniu wszystkich prac                                                                                      |  |  |  |

Egzaminator .....

imię i nazwisko

data i czytelny podpis

.....

Załącznik 1. Schemat połączenia urządzeń

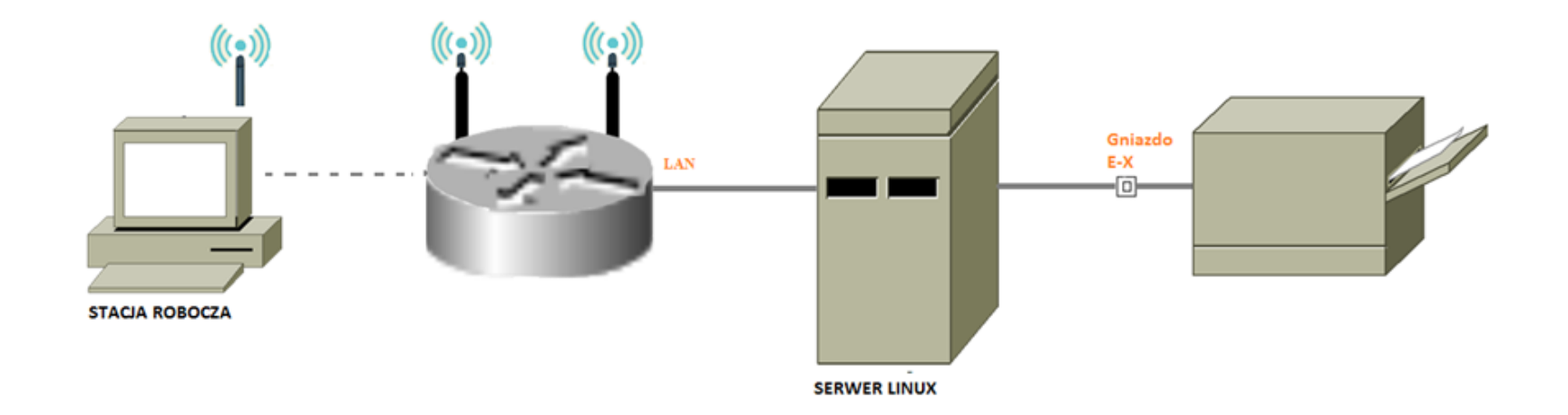